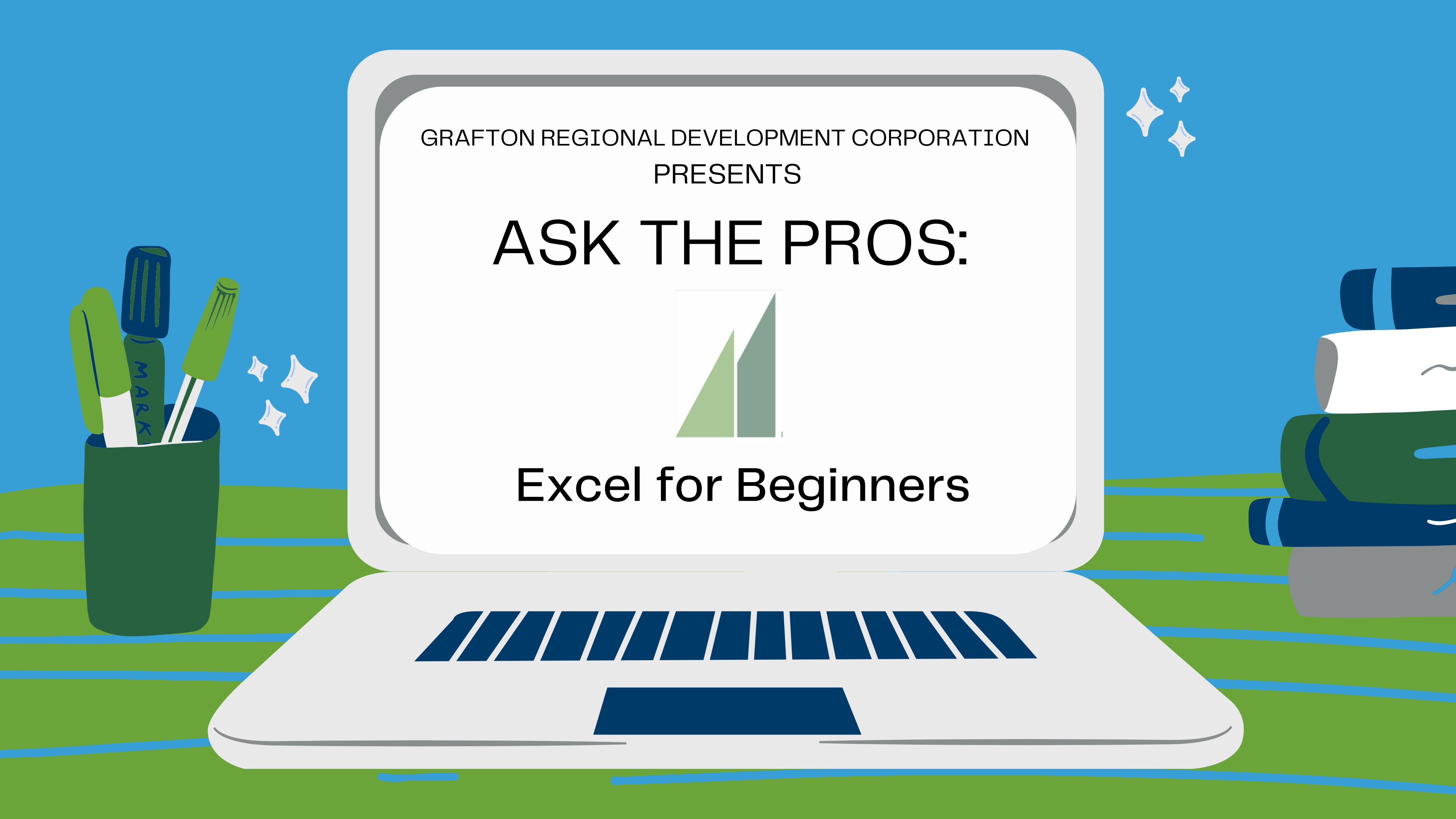

### Today's Agenda

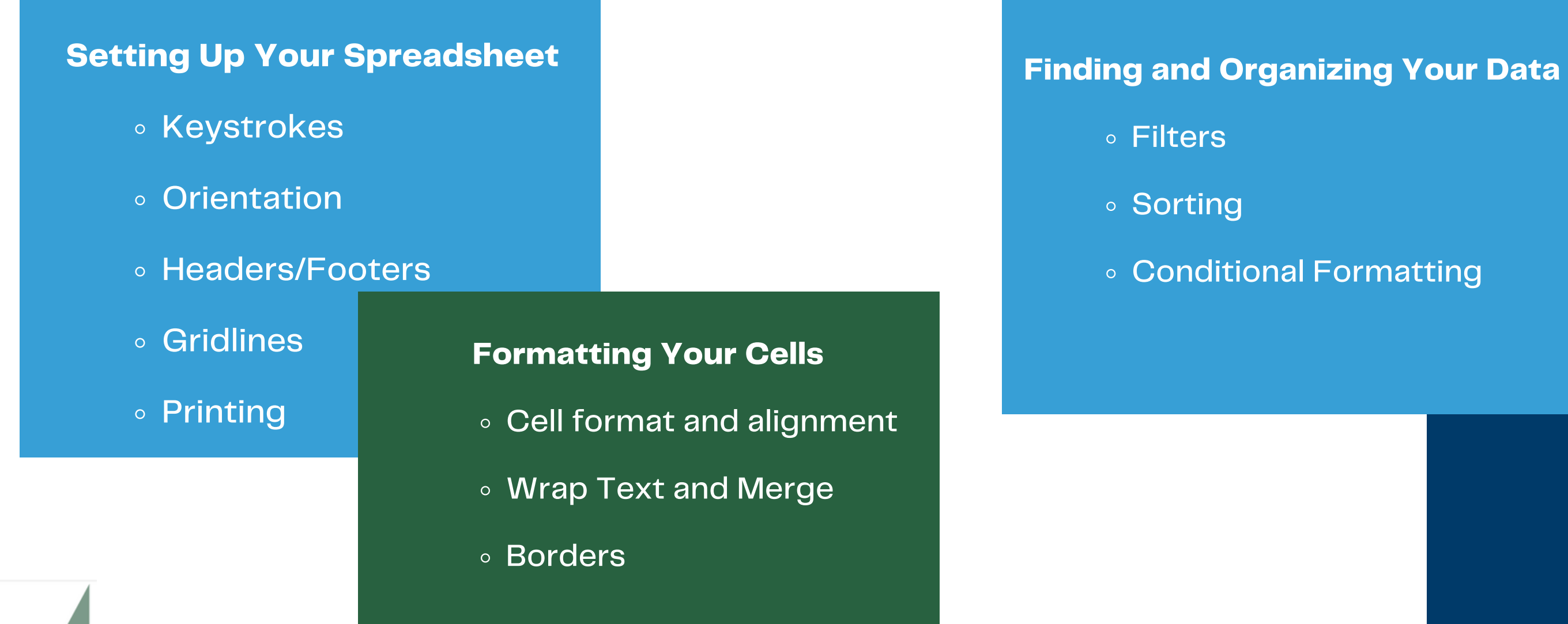

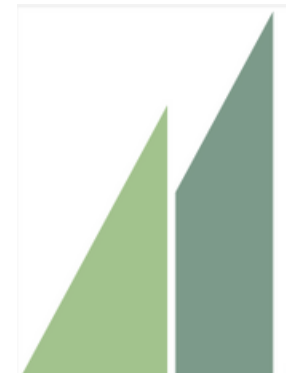

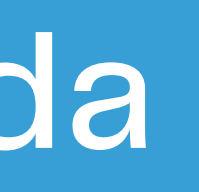

#### • Conditional Formatting

#### Formulas

- Simple Formulas
- Auto Sum
- Other sheets

## KEYSTROKES

#### PC

CTRL C= COPY CTRL V= PASTE CTRL X= CUT CTRL Z= Undo CTRL B= Bold CTRL I= Italics CTRL S= Save CTRL P= Print

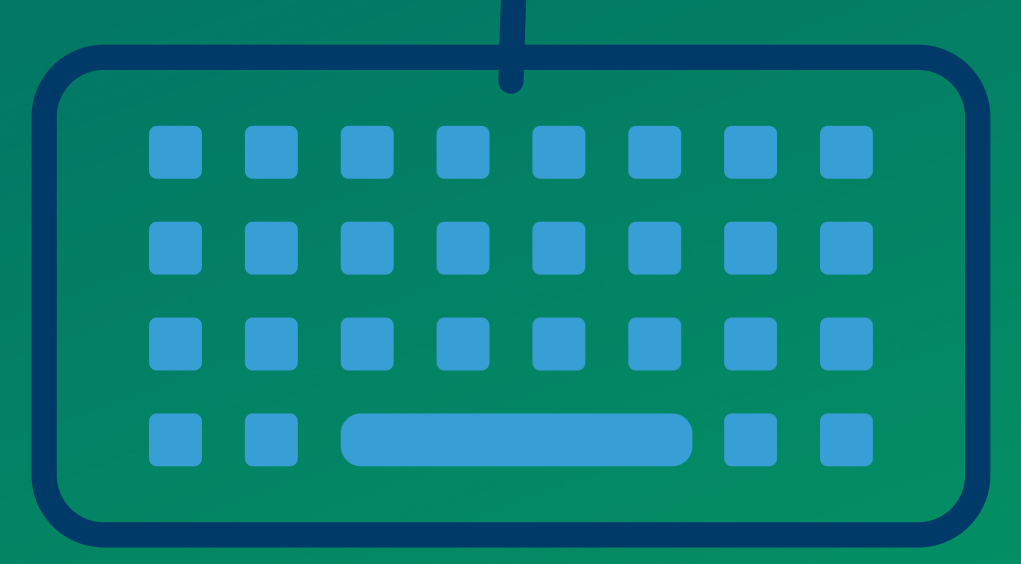

MAC ₩C= COPY ₩V= PASTE ₩ X= CUT ₩Z= Undo  $\mathcal{H}$  B= Bold H I= Italics ₩S= Save  $\mathcal{H}P=Print$ 

### SETTING UP YOUR SPREADSHEET

| Home  | Insert     | Draw  | Page Layout     | Formulas | Data   | Review     | View     | Acroba | t 🖓 Tel  | ll me       |           |          |
|-------|------------|-------|-----------------|----------|--------|------------|----------|--------|----------|-------------|-----------|----------|
| Aa v  | Colors V   | Marai |                 |          | Breake | Background | Print F  |        | G width: | Automatic ~ | Gridlines | Headings |
| memea | Aa Fonts ∨ | Warg  | ina orientation | Area     | DIGAKS | Dackground | Titles S | Setup  | Height:  | Automatic v | Print     | Print    |

| Print Titles               |  |
|----------------------------|--|
| Rows to repeat at top:     |  |
| Columns to repeat at left: |  |

#### **Pro Tip**

Use Print Titles to have your spreadsheet repeat rows at the top of each page. before you print. I

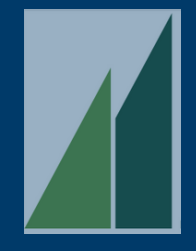

### - PAGE LAYOUT

- If you've ever struggled to line up cells on one page
- to the headers on another- you know how difficultit
- can be. Make it easier on your reader and set this up

## PAGE LAYOUT

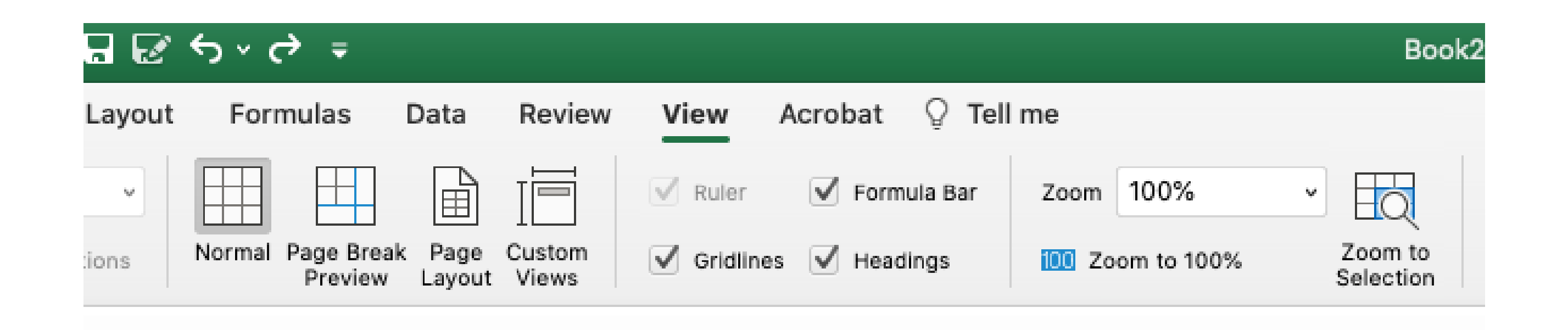

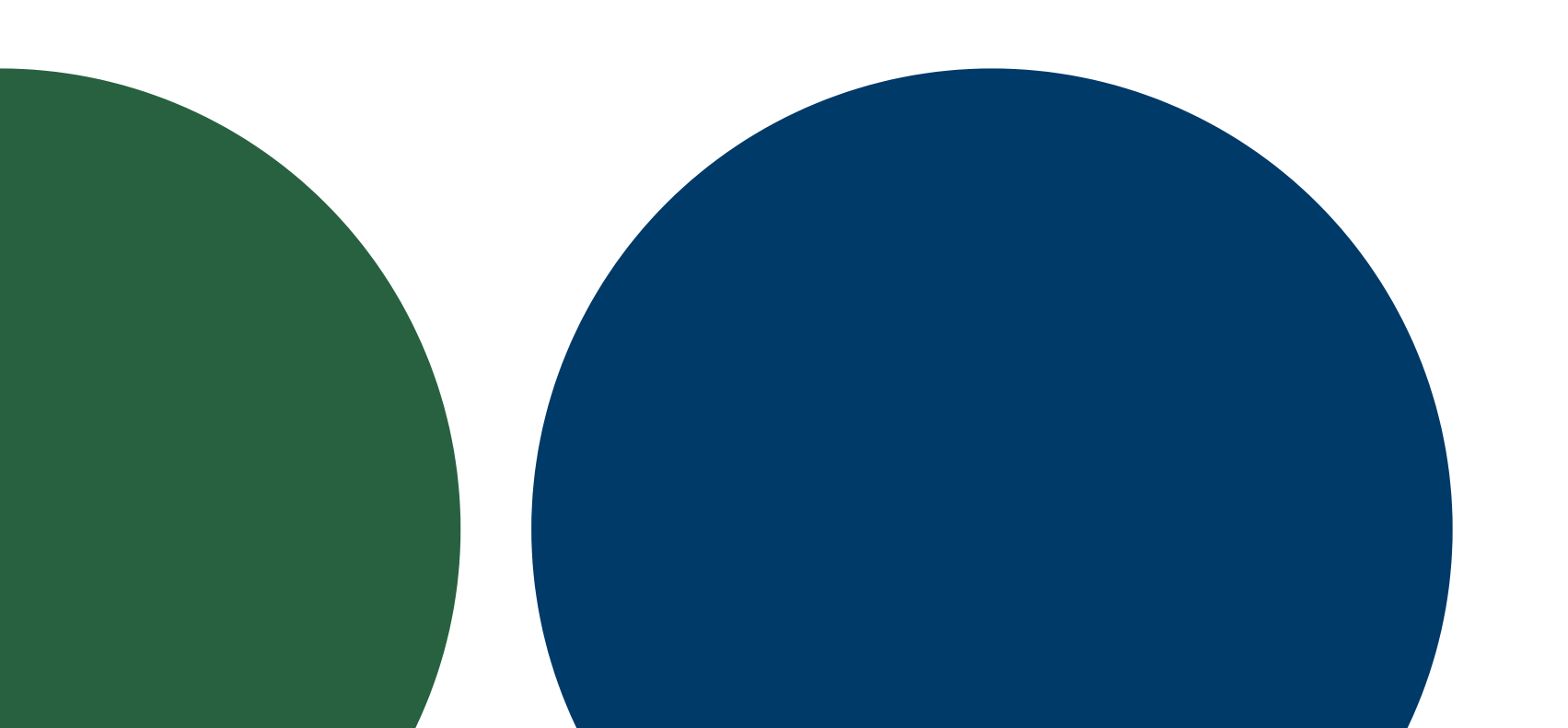

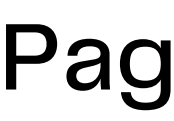

This handy tool lets you determine what data ends up on which page.

If you're not happy with the automatic breaks, use your mouse and slide the dotted blue line over.

Is it very small? Try clicking "Zoom to 100%"

#### **Page Break View**

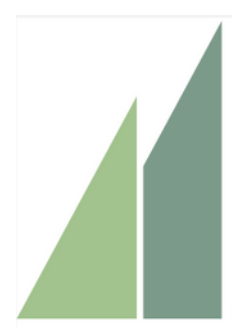

### PRINTING

|                                                                                                    | Print       |                                 |
|----------------------------------------------------------------------------------------------------|-------------|---------------------------------|
|                                                                                                    | Printer:    | OfficeJet Pro 9020              |
|                                                                                                    | Presets:    | Color                           |
| invary Présary Hands April May Ione Joh Appoi Ingéniae Galder Honemán Churadar<br>april porter parte parte porter porter porter parte parte porter porter porter parte<br>Beninder 1718 2750 2740 2748 2548 2547 2748 2543 2549 2570 2560 2570 2560 2570 2560 2570                                                                                                    | Copies:     | 1 🗌 Black & White 🗹 Two-Sider   |
| Hanner         101.00         201.00         201.00         101.00         101.00         101.00         101.00         101.00         101.00         101.00         101.00         101.00         101.00         101.00         101.00         101.00         101.00         101.00         101.00         101.00         101.00         101.00         101.00         101.00         101.00         101.00         101.00         101.00         101.00         101.00         101.00         101.00         101.00         101.00         101.00         101.00         101.00         101.00         101.00         101.00         101.00         101.00         101.00         101.00         101.00         101.00         101.00         101.00         101.00         101.00         101.00         101.00         101.00         101.00         101.00         101.00         101.00         101.00         101.00         101.00         101.00         101.00         101.00         101.00         101.00         101.00         101.00         101.00         101.00         101.00         101.00         101.00         101.00         101.00         101.00         101.00         101.00         101.00         101.00         101.00         101.00         101.00         101.00         101.00< | Pages:      | All     From: 1 to: 1           |
|                                                                                                    | Paper Size: | US Legal 👶 d.50 by 14.00 inches |
|                                                                                                    |             | Excel                           |
|                                                                                                    |             | Collate pages                   |
|                                                                                                    | Print       | ✓ Active Sheets                 |
|                                                                                                    | Margins     | Entire Workbook                 |
| $\langle \langle \rangle$ 1 of 1 $\rangle$ >>>                                                                                                    | Orientation | : Landscape                     |
|                                                                                                    |             | Scale to fit:                   |
|                                                                                                    |             | 0 pages wide by 0 pages tall    |
|                                                                                                    |             |                                 |
| ? PDF V H' Cours                                                                                                    |             | Cancel Print                    |

What t The work

Layout You've already set up your orientation, paper size, and margins. But if you need to make any changes, you don't have to go back to the workbook. (And if you can, print two-sided)

#### Pro Tip: Saving as a PDF

This works for any document, even if you don't have ADOBE PRO- you can still save your work as a PDF, protecting it from errant key strokes after you've shared it!

#### What to Print:

The worksheet, or the whole workbook?

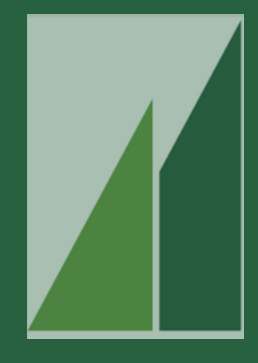

### **MERGE and CENTER**

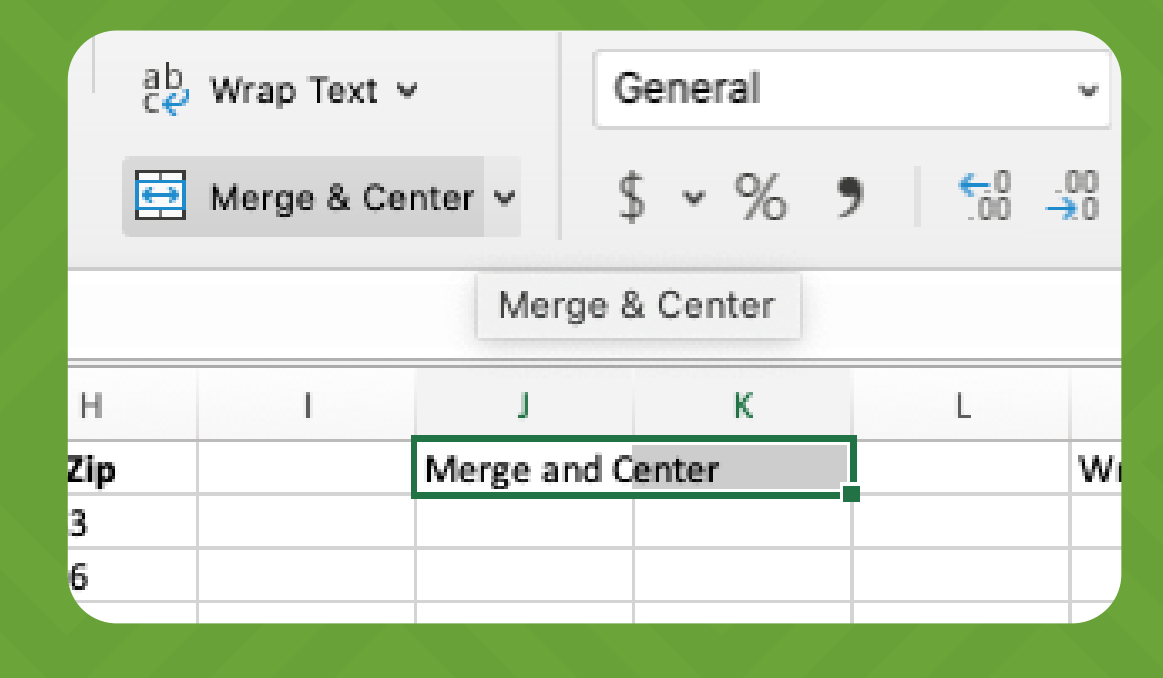

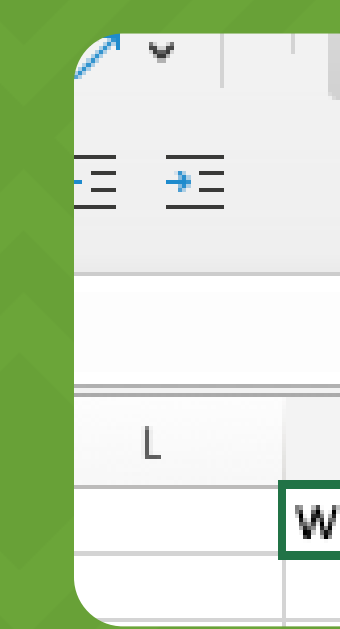

|      | e⊌ Wrap<br>∰ Merge    | Wrap Text    | Genera<br>\$ v 9 |
|------|-----------------------|--------------|------------------|
| L    | M<br>Vrapping Ycu     | N<br>ur Text | 0                |
| 🔁 Me | rge & Cent            | er 🛩         | \$ • %           |
| L    | м                     | N            | (                |
|      | Wrapping<br>Your Text |              |                  |

#### **STEP 1**

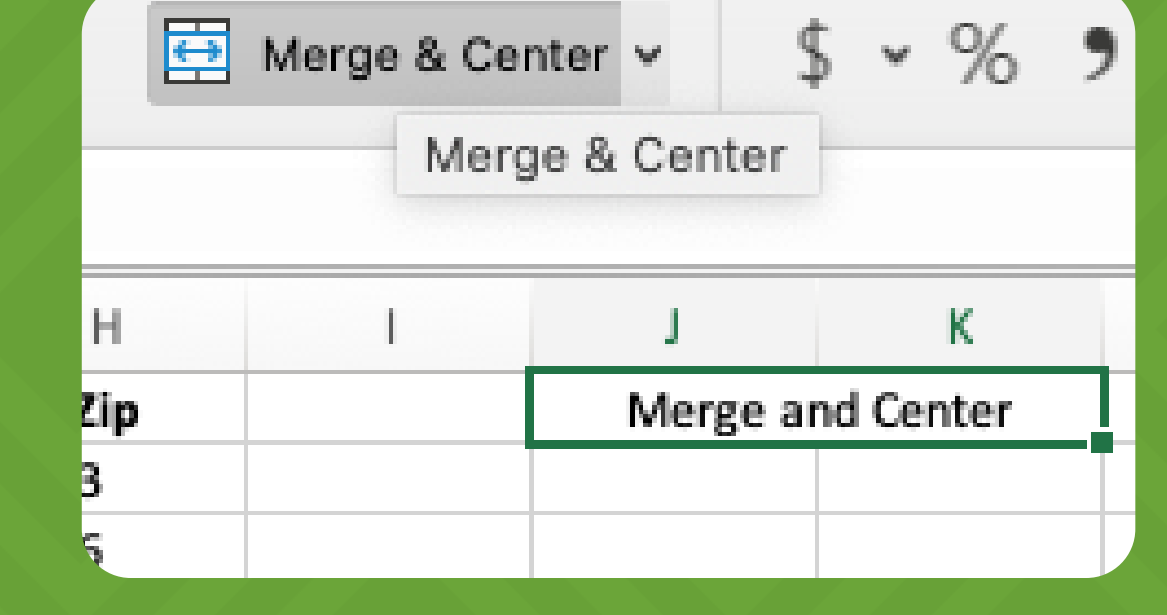

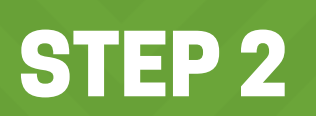

### Wrap Text

#### **STEP 1**

#### **STEP 2**

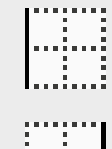

#### Left Border

Right Border

No Border

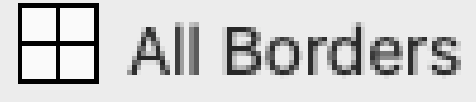

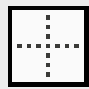

- Outside Borders
- Thick Box Border
- Bottom Double Border
- Thick Bottom Border
- Top and Bottom Border
- Top and Thick Bottom Border
- Top and Double Bottom Border

#### Draw Borders

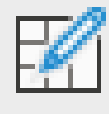

Draw Border

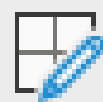

Draw Border Grid

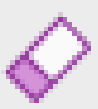

Erase Border

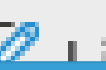

Lina Calar

|   |   | Ca  | alibri (Bo | ody) | )<br>• | ×<br>× | 12     |
|---|---|-----|------------|------|--------|--------|--------|
| V | / | f   | Se         |      |        |        |        |
|   |   |     | S          |      | Т      |        | U      |
|   |   |     | 20         | 19   |        |        |        |
|   | _ | SAL | ES         | Exp  | enses  | SAL    | .ES    |
|   |   | \$  | 50.00      | \$   | 45.00  | \$     | 65.00  |
|   |   | \$  | 75.00      | \$   | 65.00  | \$     | 80.00  |
|   |   | \$  | 85.00      | \$   | 75.00  | \$     | 75.00  |
|   |   | \$  | 90.00      | \$   | 80.00  | \$     | 110.00 |
|   |   | \$  | 95.00      | \$   | 90.00  | \$     | 105.00 |
|   |   | \$  | 100.00     | \$   | 80.00  | \$     | 120.00 |
|   |   |     |            |      |        |        |        |
|   |   |     |            |      |        |        |        |
|   |   |     |            |      |        |        |        |

# KIRK

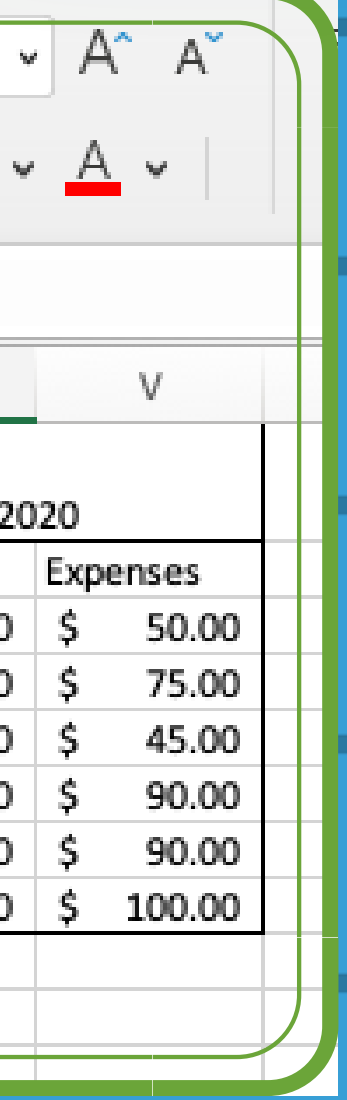

#### **PRO TIP!**

Want dashes? How about a red box?

Use Line Color and Style to customize your borders.

### **FORMATTING YOUR CELLS**

| 1  |         |        | 0        |           | -            | -                       |
|----|---------|--------|----------|-----------|--------------|-------------------------|
|    | A       | В      | C        | D         | E            | F                       |
| 1  | General | Number | Currency | Accountin | g Short Date | Long Date               |
| 2  | 1       | 1.00   | \$1.00   | \$ 1.0    | 0 1/1/00     | Sunday, January 1, 2    |
| 3  | 2       | 2.00   | \$2.00   | \$ 2.0    | 0 1/2/00     | Monday, January 2, 2    |
| 4  | 3       | 3.00   | \$3.00   | \$ 3.0    | 0 1/3/00     | Tuesday, January 3, 2   |
| 5  | 4       | 4.00   | \$4.00   | \$ 4.0    | 0 1/4/00     | Wednesday, January 4, 2 |
| 6  | 5       | 5.00   | \$5.00   | \$ 5.0    | 0 1/5/00     | Thursday, January 5, 2  |
| 7  | 6       | 6.00   | \$6.00   | \$ 6.0    | 0 1/6/00     | Friday, January 6, 2    |
| 8  | 7       | 7.00   | \$7.00   | \$ 7.0    | 0 1/7/00     | Saturday, January 7, 2  |
| 9  | 8       | 8.00   | \$8.00   | \$ 8.0    | 0 1/8/00     | Sunday, January 8, 2    |
| 10 | 9       | 9.00   | \$9.00   | \$ 9.0    | 0 1/9/00     | Monday, January 9, 3    |
| 11 | 10      | 10.00  | \$10.00  | \$ 10.0   | 0 1/10/00    | Tuesday, January 10, 2  |
| 12 |         |        |          |           |              |                         |

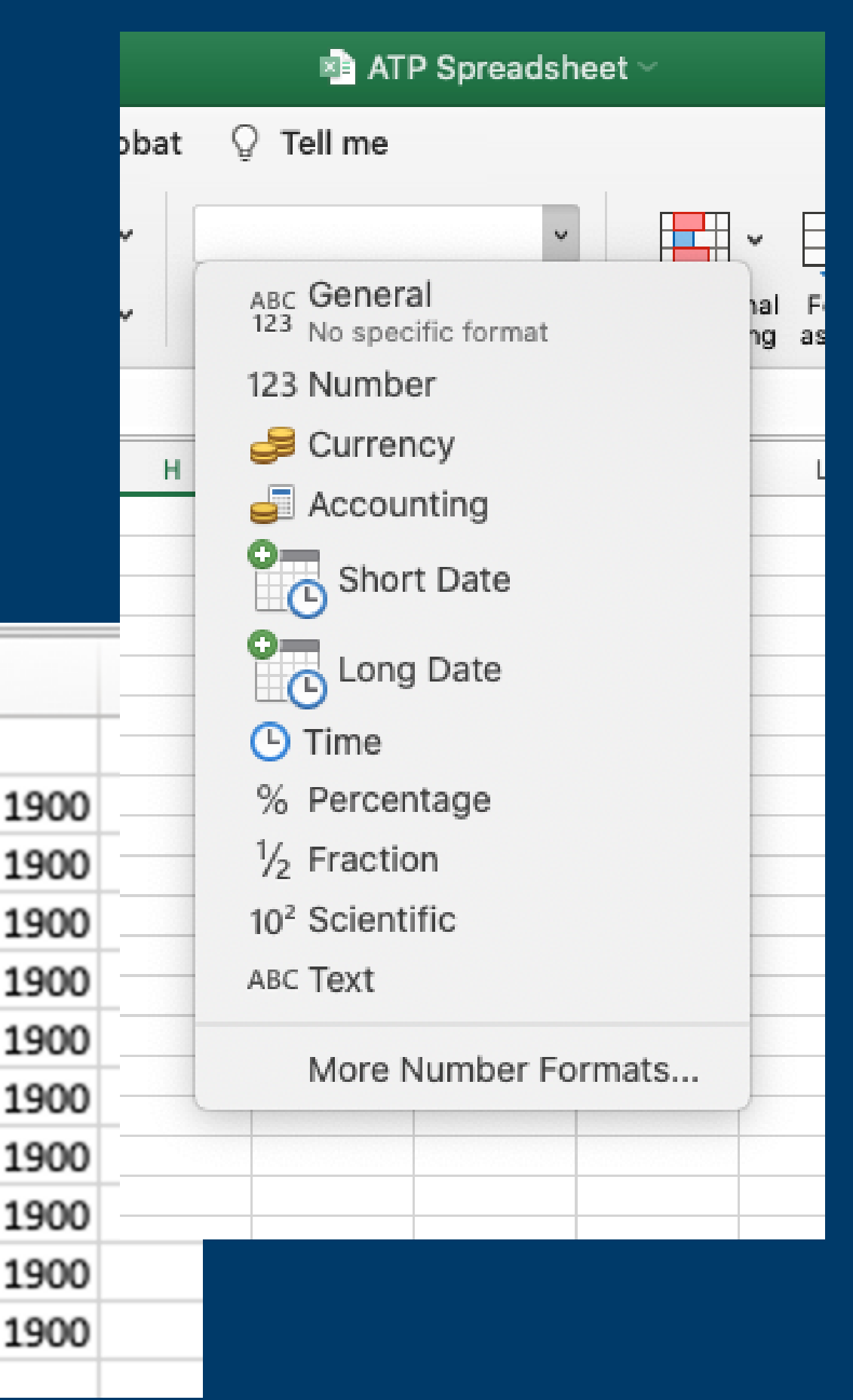

#### **FORMATTING YOUR CELLS**

#### ....continued

|                                 |                                        |                                                                                                    |         | н     |      |           |
|---------------------------------|----------------------------------------|----------------------------------------------------------------------------------------------------|---------|-------|------|-----------|
| H                               |                                        | Format Cells                                                                                                    |         | п     |      |           |
| 11233<br>12546<br>11031<br>3222 | Category:<br>General                   | Alignment Font Border Fill Protection                                                                                   |         | Zip   |      |           |
| 3264<br>3458<br>3246<br>3211    | Number<br>Currency<br>Accounting       | 11233<br>Text format cells are treated as text even when a numbe<br>the cell. The cell is displayed exactly as entered. | r is in | 11233 |      |           |
| 4857<br>3698                    | Date<br>Time<br>Percentage<br>Fraction |                                                                                                    |         | 12546 |      |           |
|                                 | Scientific<br>Text<br>Special          |                                                                                                    |         | 11031 |      |           |
|                                 | Custom                                 |                                                                                                    |         | 03222 |      |           |
|                                 |                                        |                                                                                                    |         | 03264 |      |           |
|                                 |                                        |                                                                                                    |         | 03458 | Pro  | Tip: It's |
|                                 |                                        | Cancel                                                                                                    | ок      | 3246  | in y | our data  |
|                                 |                                        |                                                                                                    |         | 3211  |      |           |
|                                 |                                        |                                                                                                    | _       | 4857  |      | -         |
|                                 |                                        |                                                                                                    |         | 3698  |      |           |
|                                 |                                        |                                                                                                    |         |       |      |           |

#### **Preceding Zeros**

best to format these cells BEFORE adding a, otherwise you'll need to mannually add your "0" back in

#### Why Sort?

Maybe you want your fields alphabetical, or maybe by color, or value.

Sorting lets you organize your data easily and in the way you want.

#### Why Filter?

Maybe you don't want to see ALL of your data. While sorting can be great to organize what you're looking at, you're probably still looking at A LOT. Filtering lets you see just a segment.

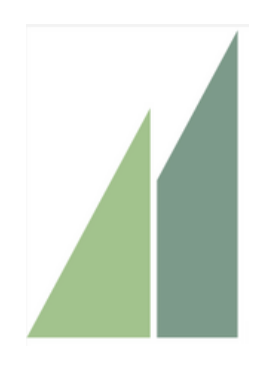

### SORT AND FILTER

#### Can I Use Both?

OF COURSE!

### SORTING

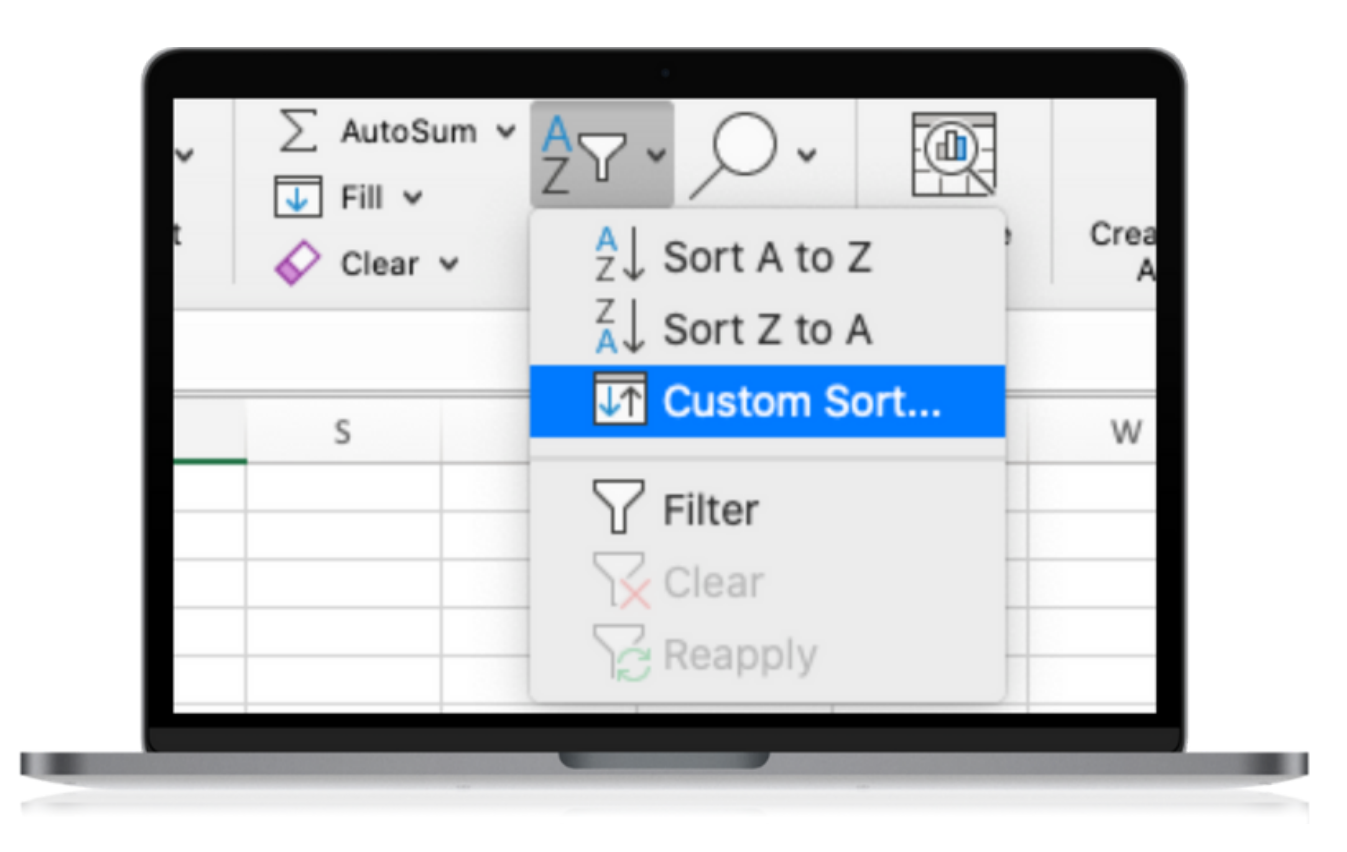

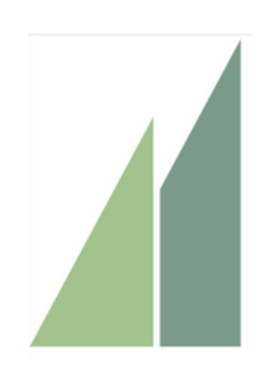

#### Pro Tip:

Make sure you are sorting your ENTIRE worksheet: if you only highlight one column, you'll sort only that data in that column and will attribute your data to the wrong field.

#### What do you want to sort?

You can sort your data by any column, and then by values, color or even icon.

#### Let's get fancy-

You can also sort by row. In our example here, we've got about 10 different "accounts"- maybe you want to see which month was the most expensive for Office Supplies. In the "Options" button, change the orientation to "Left to Right"- that will let you sort by row instead of column.

#### And then what?

Determine the order. Do you want to see your data from smallest to highest, or highest to smaller?

Maybe you want anything with a cell or font color at the top to bottom.

### #NOFILTER

### NO! Filters are great, and so easy in excel.

| _ |                 |                   |        |    | Account                                                                                                    |      |                       |                              |                                          |                      |                                           |                |
|---|-----------------|-------------------|--------|----|----------------------------------------------------------------------------------------------------|------|-----------------------|------------------------------|------------------------------------------|----------------------|-------------------------------------------|----------------|
|   | А               |                   | В      |    | Sort                                                                                                    |      | F                     |                              | G                                        |                      | Н                                         |                |
|   | Account         | $\mathbf{\nabla}$ | April  | •  | Agending Z ↓ Descending                                                                                                    | anua | ry                    | ▼                            | July                                     | ▼                    | June                                      | V              |
|   | Rent            |                   | \$500. | 00 | By color: None 🗘                                                                                                    | \$   | 500                   | 0.00                         | \$500                                    | .00                  | \$500                                     | 0.00           |
|   | Electricity     |                   | \$76.  | 68 | Filter                                                                                                    |      | \$76                  | 5.56                         | \$81                                     | 25                   | \$76                                      | 5.56           |
|   | Office Supplies |                   | 20.    | 00 | By color: None                                                                                                    |      | \$25                  | 5.00                         | \$12                                     | .00                  | \$15                                      | 5.00           |
|   | Internet        |                   | τ.     | 50 |                                                                                                    |      | \$45                  | 5.50                         | \$45                                     | .50                  | \$45                                      | 5.50           |
|   |                 |                   |        |    | <ul> <li>Search</li> <li>Search</li> <li>Select All,</li> <li>Break Room</li> <li>Electricity</li> <li>Equipment Purchases</li> <li>Insurance</li> <li>Internet</li> <li>Marketing</li> <li>Office Supplies</li> </ul> |      | S<br>Y<br>f<br>t<br>y | Sir<br>/o<br>frc<br>:0<br>/0 | nply<br>u wai<br>om th<br>each<br>ur cri | hiq<br>nt<br>c<br>te | ghligl<br>to fil<br>menu<br>olum<br>eria. | ht<br>te<br>J. |

|   | 1        | J        | к         | L         | М         |
|---|----------|----------|-----------|-----------|-----------|
| J | March 💌  | May 💌    | Novembe 🔻 | October 💌 | September |
|   | \$500.00 | \$500.00 | \$500.00  | \$500.00  | \$500.00  |
|   | \$74.30  | \$76.87  | \$76.90   | \$76.70   | \$78.60   |
|   | \$35.00  | \$18.00  | \$40.00   | \$45.00   | \$25.00   |
|   | \$45.50  | \$45.50  | \$45.50   | \$45.50   | \$45.50   |

t the column (or columns) er by and select "Filter" Arrows will appear next , allowing you to select

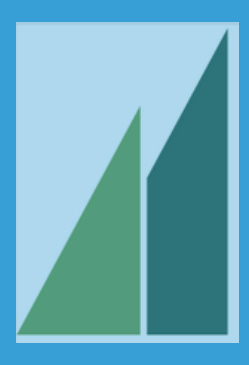

# CONDITIONAL

Home macre bi

Conditional Formatting is a quick and easy way to apply formatting to cells using a set of criteria.

| er<br>or<br>b | [  | Cut<br>Copy<br>Paste ✓ Form | nat                 |         |              |          | _          |            |               | _      |            |
|---------------|----|-----------------------------|---------------------|---------|--------------|----------|------------|------------|---------------|--------|------------|
| ał            | A1 | L 🗍 🗙                       | <u> </u>            |         |              | ₽~ {     |            | <u></u>    | , ∑ Aut       | oSum ∨ | <b>₽</b> 2 |
|               | _  | A                           | B <sub>0</sub>      |         | ablight Cell | s Rules  |            |            | There         | •      | Sort       |
|               | 1  | Account number              | First N             |         | gringin cen  | 5 INUICS |            | Greater    | i nan         |        | Filt       |
|               | 2  | 112344<br>112345            | Andrev<br>John      | To      | p/Bottom R   | lules    | •          | 🛃 Less Th  | an            |        |            |
| al            | 4  | 112346                      | Michae              |         |              |          |            | - Rotwoo   |               | -      |            |
|               | 5  | 112347                      | Wilson <sup>M</sup> | 🔛 Da    | ta Bars      |          | •          | - Delwee   | n             |        |            |
|               | 6  | 112348                      | Duke                |         |              |          |            | 📇 Equal Te | D             |        |            |
| 0             | 7  | 112349                      | Meg                 |         | for Scales   |          |            |            |               |        |            |
|               | 8  | 112350                      | Elle                |         | n Sets       |          | •          | lext that  | it Contains   | j      |            |
| 7             | 9  | 112351                      | Nancy               |         |              |          |            | 🔛 A Date ( | Occurrina.    |        |            |
| 1.            | 10 | 112352                      | Jane                |         | w Dula       |          |            |            | e e e a ming. |        |            |
|               | 11 | 112353                      | Anne                |         | w Rule       |          |            | 🔛 Duplica  | te Values     |        |            |
|               | 12 | 112354                      | Rebecc              | 🔜 🔣 Cle | ear Rules    |          | - <b>F</b> |            |               |        |            |
|               | 13 | 112355                      | Emily               |         |              |          |            | More R     | iles          |        |            |
|               | 14 | 112356                      | Stacey              | 📃 📙 Ma  | nage Rule    | S        |            | intere ru  |               |        |            |
|               | 15 | 112357                      | Beth                | L       |              |          | -          |            |               |        | 2          |
| rir           | 16 | 112358                      | Liz                 |         |              |          |            |            |               |        |            |
| DL            | 17 | 112359                      | Joe                 |         |              |          |            |            |               |        |            |
| al            | 18 | 112360                      | Pat                 |         |              |          |            |            |               |        |            |
|               | 19 | 112361                      | Patty               |         |              |          |            |            |               |        |            |
|               | 20 | 112351                      | Gertruc             |         |              |          |            |            |               |        |            |
|               | 21 | 112352                      | Greg                |         |              |          |            |            |               |        |            |
|               | 22 | 112364                      | Fiona               |         |              |          |            |            |               |        |            |
|               | 23 | 112365                      | Fred                |         |              |          |            |            |               |        |            |
|               | 24 | 112366                      | Frank               |         |              |          |            |            |               |        |            |
|               | 25 | 112367                      | Fran                |         |              |          |            |            |               |        |            |

### FORMMATING

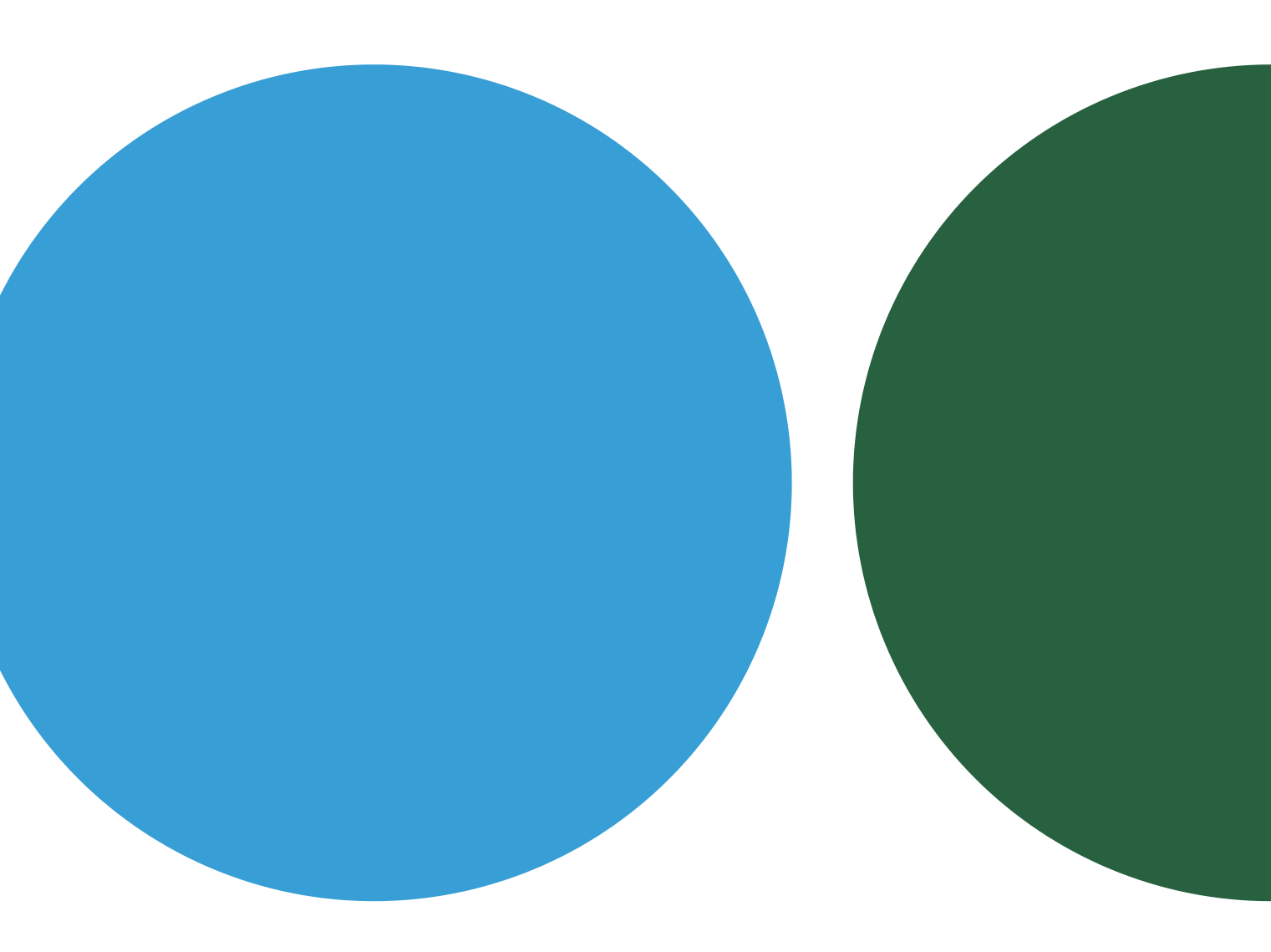

### FORMULAS: SIMPLE EQUATIONS

| SU | лм 📫 🗙 🗸                   | ∕ <i>f</i> x =B | 35+B6      |            |
|----|----------------------------|-----------------|------------|------------|
| 1  | A                          | В               | С          | D          |
| 1  | Account                    | January         | February   | March      |
| 2  | Personnel Expenses         | \$30.00         | \$45.00    | \$60.00    |
| 3  | Office Supplies            | \$25.00         | \$15.00    | \$35.0     |
| 4  | Break Room                 | \$25.00         | \$16.00    | \$12.0     |
| 5  | Internet                   | \$45.50         | \$45.50    | \$45.50    |
| 6  | Electricity                | \$76.56         | \$78.00    | \$74.30    |
| 7  | Marketing                  | \$96.00         | \$220.00   | \$850.0    |
| 8  | Insurance                  | \$440.00        | \$440.00   | \$440.00   |
| 9  | Rent                       | \$500.00        | \$500.00   | \$500.00   |
| 10 | <b>Equipment Purchases</b> | \$0.00          | \$0.00     | \$0.00     |
| 11 | Salary                     | \$3,586.00      | \$3,600.00 | \$3,500.00 |
| 12 |                            |                 |            |            |
| 13 |                            |                 |            |            |
| 14 | Utilities                  | =B5+B6          |            |            |
| 15 |                            |                 |            |            |
| 16 |                            |                 |            |            |
| 17 |                            |                 |            |            |

It helps to think of Excel as just a big calculator. Just like on a calculator you can add, subtract, multiply and divide- just in bulk. It's like the Cosco of calculators.

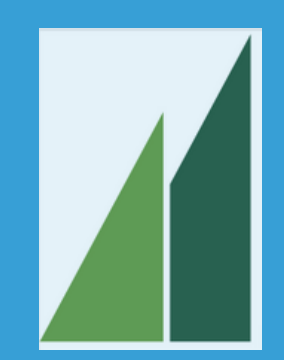

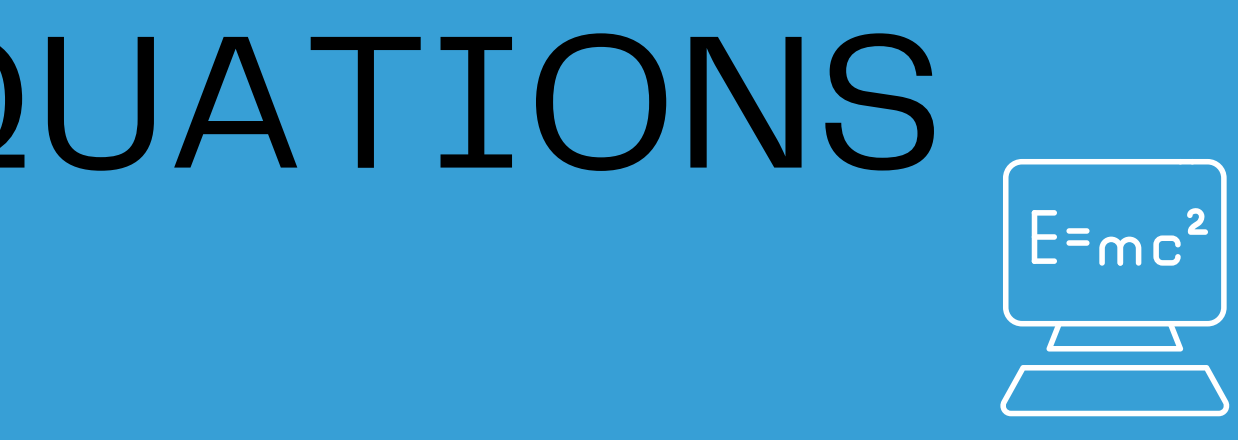

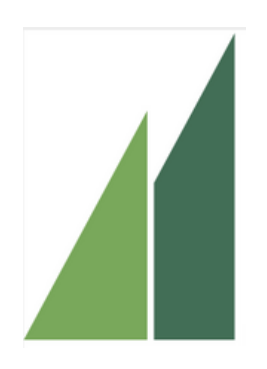

| Cal<br>Paste        | ibri (Body)<br>I <u>U</u> ∽ | <ul> <li>✓</li> <li>1</li> <li></li></ul> | 2 |                                             |
|---------------------|-----------------------------|-------------------------------------------|---|---------------------------------------------|
| 12 <b>*</b> × ·     | $f_x = S$                   | UM(B2:B11)                                |   | Have a LOT of data to<br>add? AutoSum makes |
| Account             | January                     | Eebruary                                  | м |                                             |
| Personnel Expenses  | \$475.00                    | \$430.00                                  |   |                                             |
| Office Supplies     | \$175.00                    | \$150.00                                  |   |                                             |
| Break Room          | \$300.00                    | \$300.00                                  |   |                                             |
| Internet            | \$236.00                    | \$236.00                                  |   |                                             |
| Electricity         | \$65.00                     | \$85.00                                   |   |                                             |
| Marketing           | \$95.00                     | \$95.00                                   |   |                                             |
| Insurance           | \$115.00                    | \$115.00                                  |   |                                             |
| Rent                | \$926.00                    | \$926.00                                  |   |                                             |
| Equipment Purchases | \$0.00                      | \$0.00                                    |   |                                             |
| Salary              | \$3,875.00                  | \$3,875.00                                |   |                                             |
| TOTALS              | \$6,262.00                  | \$6,212.00                                |   |                                             |

You can use AutoSum to find averages too!

PRO

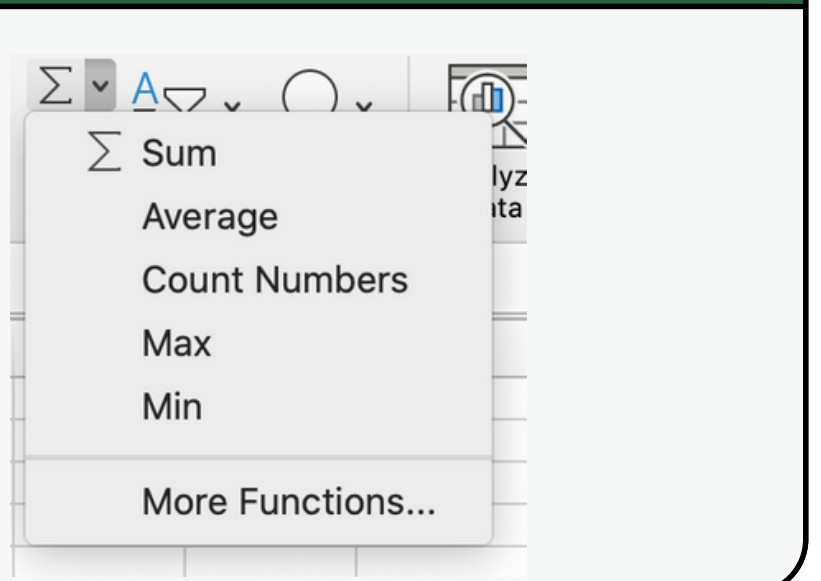

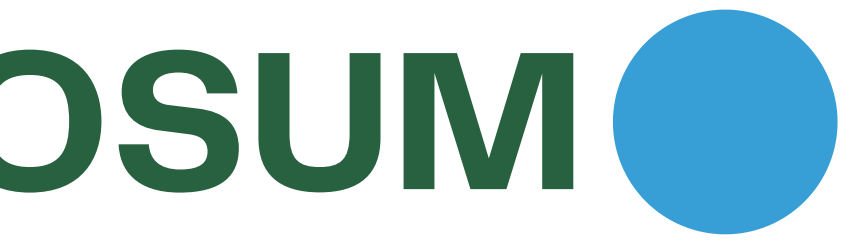

### FORMULAS: Referencing other sheets

| Home         | e Ins | sert Dra     | aw Page         | e Layout                                     | Formulas         | Data         | Review       | View                  | Acrobat            | ♀ Tell m     | е            |                    |                                |                    |
|--------------|-------|--------------|-----------------|----------------------------------------------|------------------|--------------|--------------|-----------------------|--------------------|--------------|--------------|--------------------|--------------------------------|--------------------|
|              | × 🐰   | Calibr       | ri (Body)       | <b>~</b> 12                                  | ✓ A <sup>^</sup> | <b>A</b> ⊂ Ξ | ΞΞ           | * ~                   | ab<br>c <b>↩</b> ∨ | Currency     |              | ~                  |                                | · .                |
| Paste        | e     | B            | I <u>U</u> ✓    | <b>·····································</b> |                  | ≡            | ≡ ≡          | <u>←</u> ≡ <u>→</u> ≡ | ₩ ~                | \$ ~ %       | 9 ←0         | .00 Con<br>→.0 For | ditional Forn<br>matting as Ta | nat Ce<br>able Sty |
| B2           | *     | × ✓          | <i>fx</i> ='202 | 0 Income'!                                   | B11              |              |              |                       |                    |              |              |                    |                                |                    |
|              | А     | В            | С               | D                                            | E                | F            | G            | Н                     | I                  | J            | К            | L                  | М                              | N                  |
| 1            |       | January      | February        | March                                        | April            | May          | June         | July                  | August             | September    | October      | November           | December                       |                    |
| 2 Inco       | me    | \$3,146.00   | \$2,925.78      | \$3,130.58                                   | \$3,756.70       | \$3,506.33   | \$3,312.72   | \$3,710.76            | \$3,606.77         | \$3,137.89   | \$2,794.50   | \$2,413.92         | \$2,365.64                     |                    |
| 3 <b>Exp</b> | enses | \$6,262.00   | \$6,212.00      | \$6,529.00                                   | \$6,142.00       | \$5,561.00   | \$5,526.00   | \$5,546.00            | \$5,691.00         | \$5,676.00   | \$5,710.00   | \$5,948.00         | \$6,076.00                     |                    |
| 4 Net        |       | (\$3,116.00) | (\$3,286.22)    | (\$3,398.42)                                 | (\$2,385.30)     | (\$2,054.67) | (\$2,213.28) | (\$1,835.24)          | (\$2,084.23)       | (\$2,538.11) | (\$2,915.50) | (\$3,534.08)       | (\$3,710.36)                   |                    |
| 5            |       |              |                 |                                              |                  |              |              |                       |                    |              |              |                    |                                |                    |
| 6            |       |              |                 |                                              |                  |              |              |                       |                    |              |              |                    |                                |                    |
| 7            |       |              |                 |                                              |                  |              |              |                       |                    |              |              |                    |                                |                    |

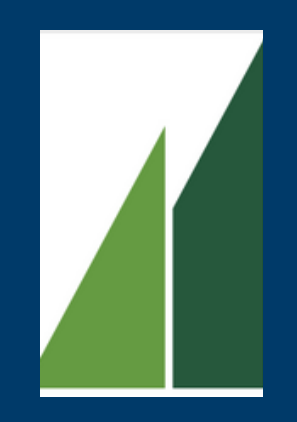

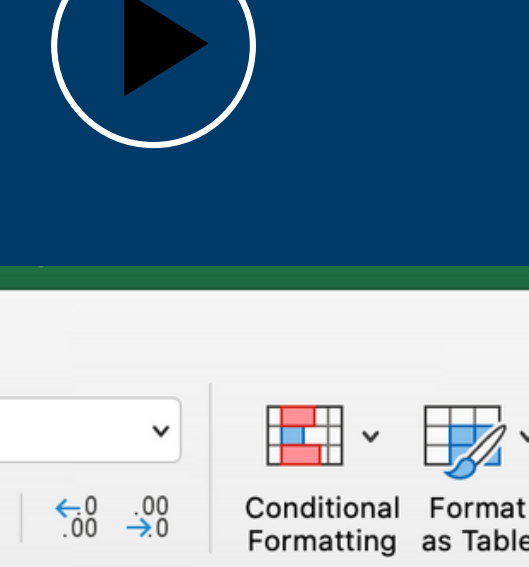

#### Pro Tip!

Format your cells to automatically designate a negative

| Category:     Sample       General<br>Number     (\$3,116.00)       Currency     Decimal places: 2 C       Accounting<br>Date     Decimal places: 2 C       Time     Symbol: \$       Percentage     Negative numbers:       Fraction     -\$1,234.10       Scientific     \$1,234.10       Special     (\$1,234.10)       Custom     (\$1,234.10)                                                              | Category:     Sample       General<br>Number     (\$3,116.00)       Currency     Decimal places: 2 C       Date     Symbol: \$       Time     Percentage       Percentage     Negative numbers:       Fraction     -\$1,234.10       Scientific     \$1,234.10       Text     (\$1,234.10)       Special     (\$1,234.10) | Category:     Sample       General<br>Number     (\$3,116.00)       Currency     Decimal places: 2 *       Accounting     Decimal places: 2 *       Date     Symbol: \$       Time     Percentage       Percentage     Negative numbers:       Fraction     -\$1,234.10       Scientific     \$1,234.10       Special     (\$1,234.10)       Custom     (\$1,234.10) | N                                                   | umber Alignment Font Borde.                               |   |
|----------------------------------------------------------------------------------------------------|----------------------------------------------------------------------------------------------------|----------------------------------------------------------------------------------------------------|-----------------------------------------------------|-----------------------------------------------------------|---|
| General<br>Number       (\$3,116.00)         Currency       Decimal places: 2 2         Accounting       Decimal places: 2 2         Date       Symbol: \$         Time       Percentage         Percentage       Negative numbers:         Fraction       -\$1,234.10         Scientific       \$1,234.10         Text       (\$1,234.10)         Special       (\$1,234.10)         Custom       (\$1,234.10) | General<br>Number       (\$3,116.00)         Currency<br>Accounting<br>Date<br>Time<br>Percentage<br>Fraction<br>Scientific<br>Text<br>Special<br>Custom       Decimal places: 2 C                                                                                                    | General<br>Number       (\$3,116.00)         Currency       Decimal places: 2 3         Accounting       Decimal places: 2 3         Date       Symbol: \$         Time       Percentage         Fraction       -\$1,234.10         Scientific       \$1,234.10         Text       (\$1,234.10)         Special       (\$1,234.10)         Custom       (\$1,234.10) | Category:                                           | Sample                                                    |   |
| Currency         Accounting       Decimal places: 2 C         Date       Symbol: \$         Time       Symbol: \$         Percentage       Negative numbers:         Fraction       -\$1,234.10         Scientific       51,234.10         Text       (\$1,234.10)         Special       (\$1,234.10)         Custom       (\$1,234.10)                                                                         | Currency         Accounting         Date         Date         Time         Percentage         Negative numbers:         Fraction         -\$1,234.10         Scientific         \$1,234.10         Special         (\$1,234.10)         Custom                                                                            | Currency         Accounting         Date         Time         Percentage         Fraction         -\$1,234.10         Scientific         \$1,234.10         Special         Custom                                                                                                    | General<br>Number                                   | (\$3,116.00)                                              |   |
| Date     Symbol:     Image: Constraint of the symbol:       Time     Symbol:     Image: Constraint of the symbol:       Percentage     Negative numbers:       Fraction     -\$1,234.10       Scientific     \$1,234.10       Text     (\$1,234.10)       Special     (\$1,234.10)       Custom     (\$1,234.10)                                                                                                | Date     Symbol: \$       Time     Negative numbers:       Percentage     Negative numbers:       Fraction     -\$1,234.10       Scientific     \$1,234.10       Text     (\$1,234.10)       Special     (\$1,234.10)       Custom     (\$1,234.10)                                                                       | Date     Symbol: \$       Time     Percentage       Percentage     Negative numbers:       Fraction     -\$1,234.10       Scientific     \$1,234.10       Text     (\$1,234.10)       Special     (\$1,234.10)       Custom     (\$1,234.10)                                                                                                    | Currency<br>Accounting                              | Decimal places: 2                                         |   |
| Percentage     Negative numbers:       Fraction     -\$1,234.10       Scientific     \$1,234.10       Text     (\$1,234.10)       Special     (\$1,234.10)       Custom     (\$1,234.10)                                                                                                    | Percentage     Negative numbers:       Fraction     -\$1,234.10       Scientific     \$1,234.10       Text     (\$1,234.10)       Special     (\$1,234.10)       Custom     (\$1,234.10)                                                                                                    | Percentage     Negative numbers:       Fraction     -\$1,234.10       Scientific     \$1,234.10       Text     (\$1,234.10)       Special     (\$1,234.10)       Custom     (\$1,234.10)                                                                                                    | Date<br>Time                                        | Symbol: \$                                                |   |
| Fraction         -\$1,234.10           Scientific         \$1,234.10           Text         (\$1,234.10)           Special         (\$1,234.10)           Custom         (\$1,234.10)                                                                                                    | Fraction         -\$1,234.10           Scientific         \$1,234.10           Text         (\$1,234.10)           Special         (\$1,234.10)           Custom         (\$1,234.10)                                                                                                    | Fraction         -\$1,234.10           Scientific         \$1,234.10           Text         (\$1,234.10)           Special         (\$1,234.10)           Custom         (\$1,234.10)                                                                                                    | Percentage                                          | Negative numbers:                                         | - |
|                                                                                                    |                                                                                                    |                                                                                                    | Fraction<br>Scientific<br>Text<br>Special<br>Custom | -\$1,234.10<br>\$1,234.10<br>(\$1,234.10)<br>(\$1,234.10) |   |

# QUESTIONS?

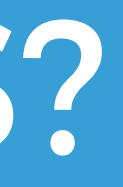

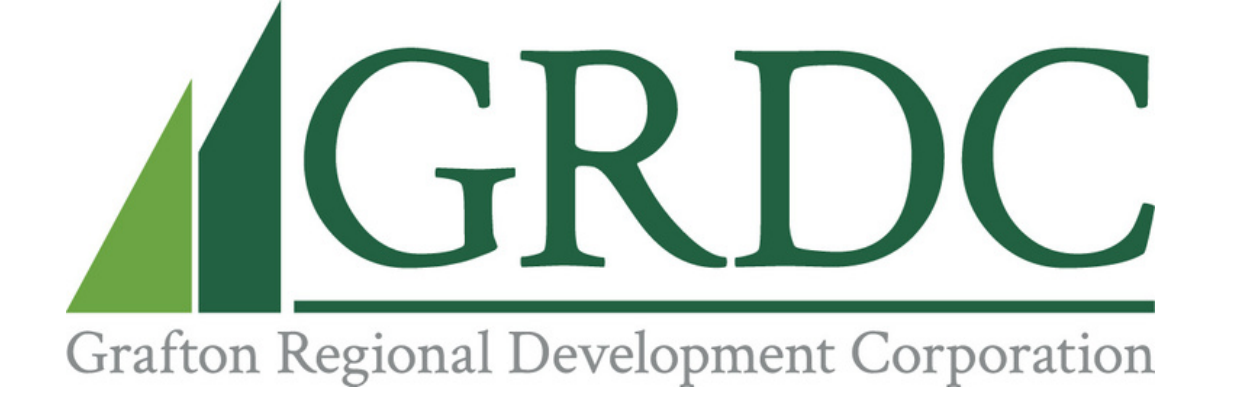

#### If GRDC can help you or your business grow, contact us at connect@graftonrdc.org!

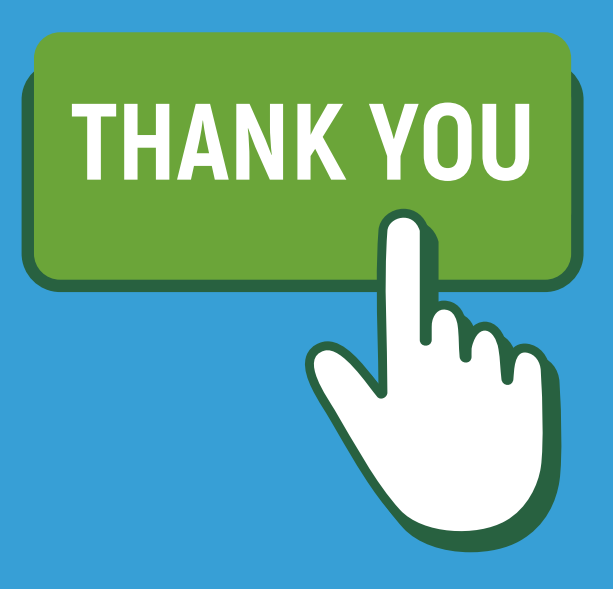

#### And thank you to our co-presenter!

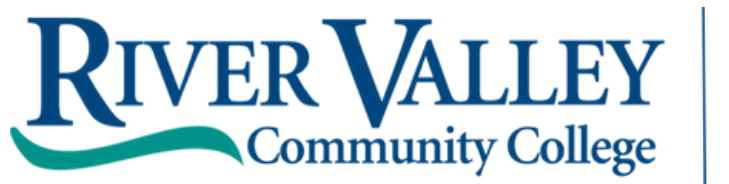

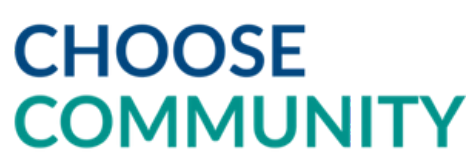

achisolm@ccsnh.edu (603) 443-4200

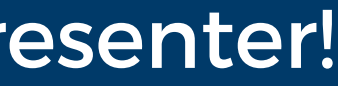